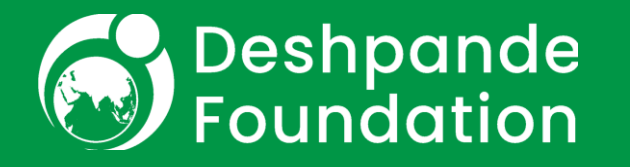

A step towards rural transformation

#### DFHRMS

**Trainer Attendance App** 

**User Manual** 

Install From https://appstore.dfindia.org

Only for Android

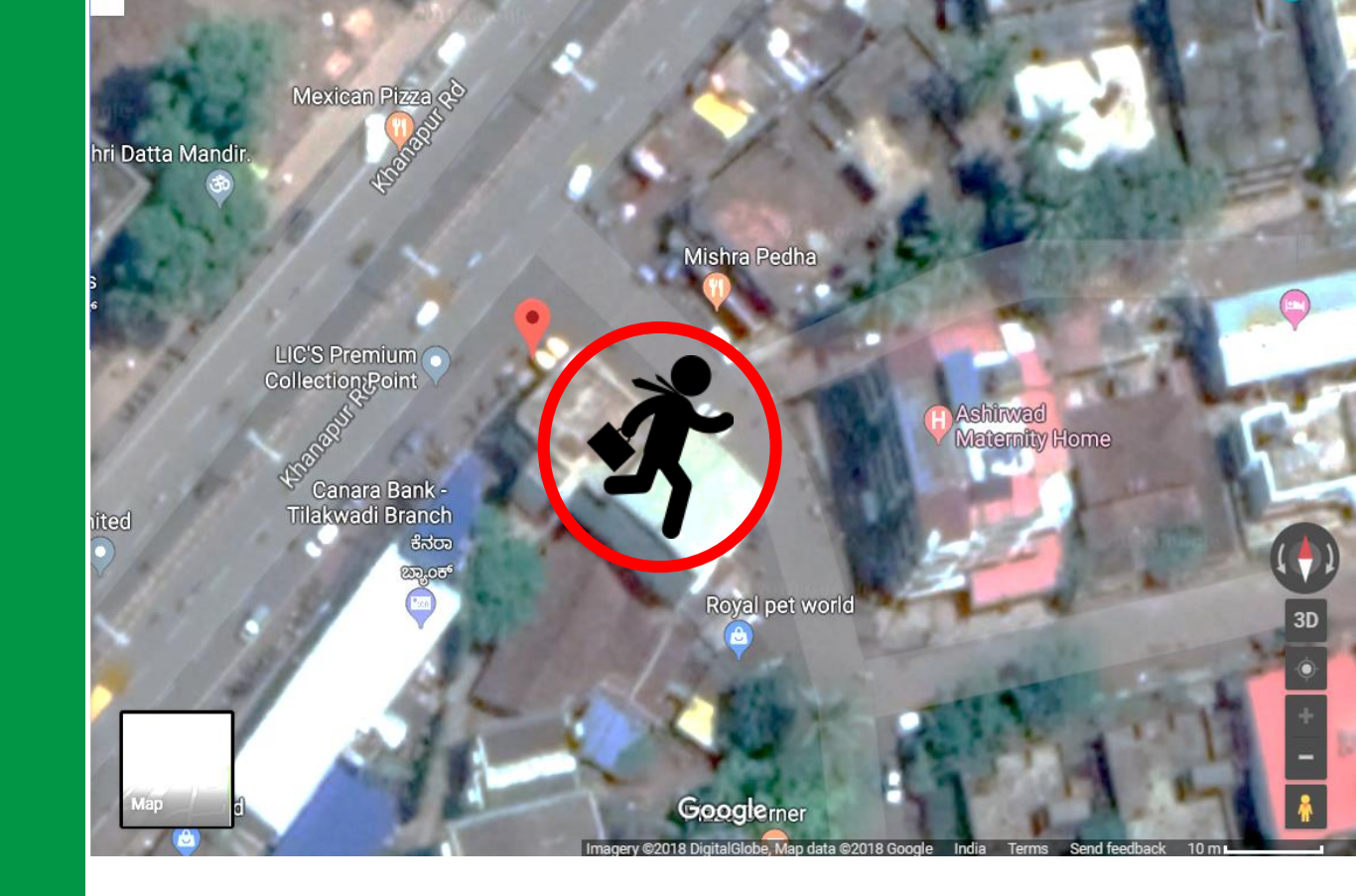

# GEO ATTENDANCE

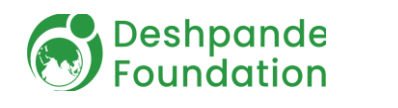

#### **Prerequisites:**

#### **Trainer Prerequisites:**

- 1. Minimum Android Version 5.0
- 2. Minimum Storage 1 GB
- 3. Minimum 4 GB RAM
- 4. Respective colleges should be mapped to trainer
- 5. Students must be admitted to valid cohort
- 6. Start the class before taking the attendance
- 7. Before start the attendance ensure that all students logged in to easy attendance app and ready to enter secret key
- 8. Start the class only after going inside the Class Room.

#### **Student Prerequisites :**

- 1. Minimum Android Version 5.0
- 2. Minimum Storage 250 MB.
- 3. Minimum 2 GB RAM
- 4. Good Internet bandwidth Must be available
- 5. Student should have their own mobile number. Not to use Parents/Guardian mobile number

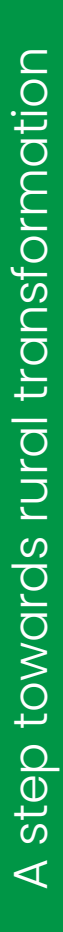

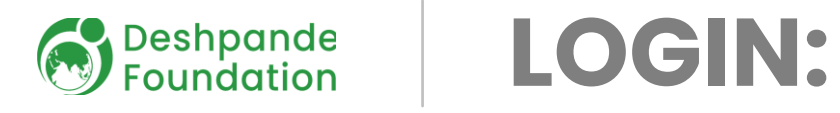

> Enter the official email ID and DFHRMS password to login:

**NOTE**: The application will not ask for the credentials, until the user is logged Off from the application.

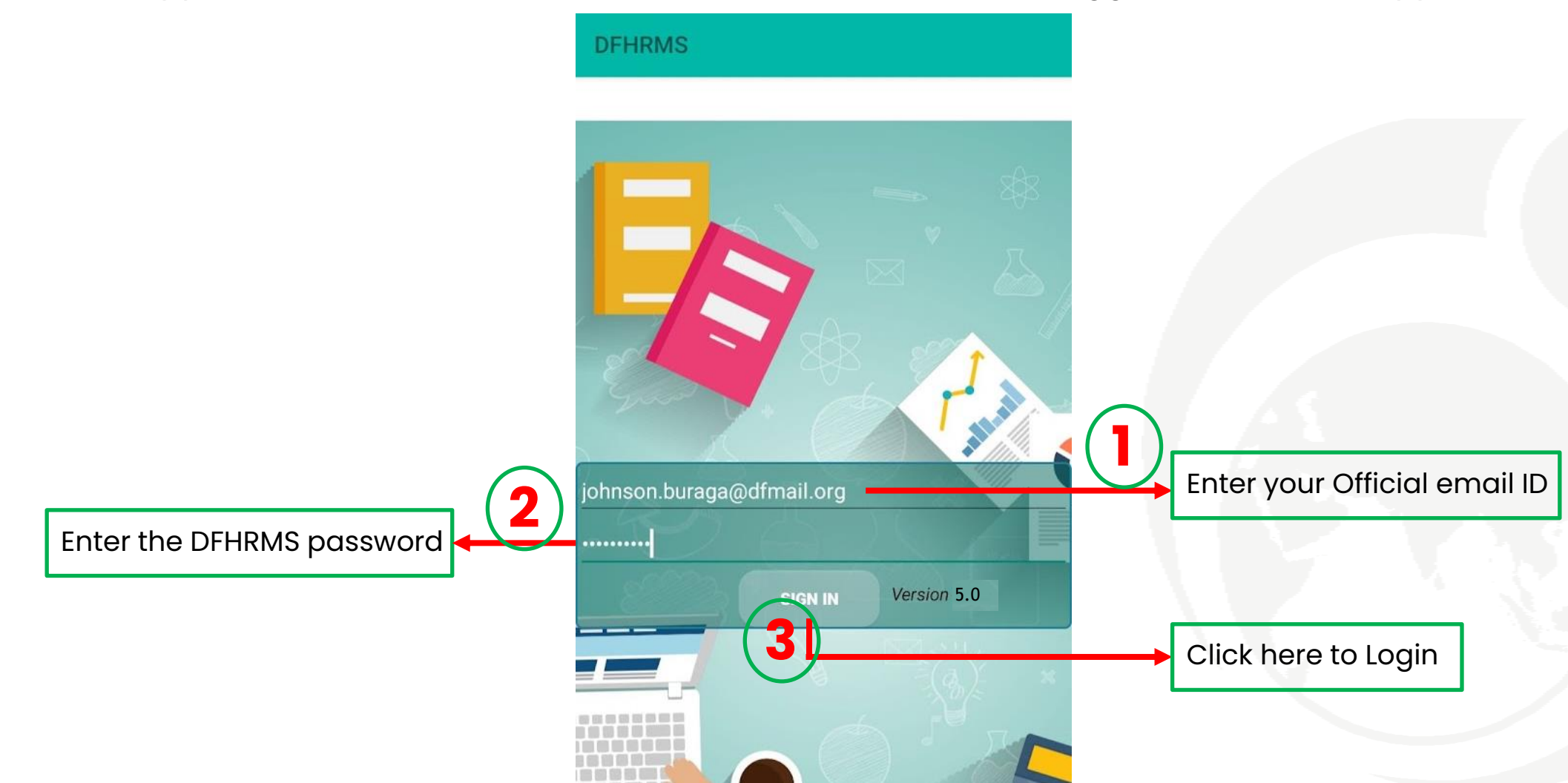

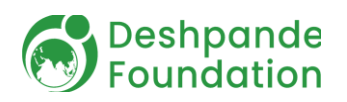

## NEW DEVICE / DEVICE MISMATCH

- > If you trying to login with another Trainer credentials, the application will not allow to login.
- If you are trying to login with new device, the application will ask for a reason to select. Select & Enter the reason and Submit.
- If you are trying to login to New Device, select & enter the reason & Submit. 2. Once you login to new device, you cannot login to your old device John Device Mismatch again. This is a new device. Please confirm that you would like to shift to a new Device Select Select Sent for repair Enter Reason Shifting to new phone CANCEL SUBMIT

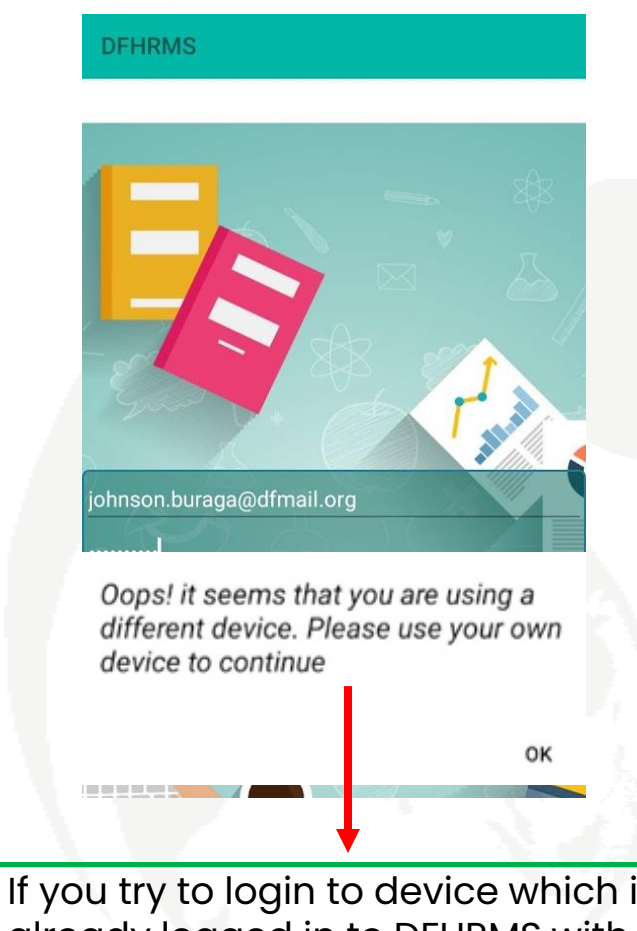

If you try to login to device which is already logged in to DFHRMS with some other credentials, you cannot use the same device to login.

## TRAINER PUNCH - IN / OUT

Click on Thumb print to verify the current location in google map and to Punch In/Out.

Deshpande Foundation

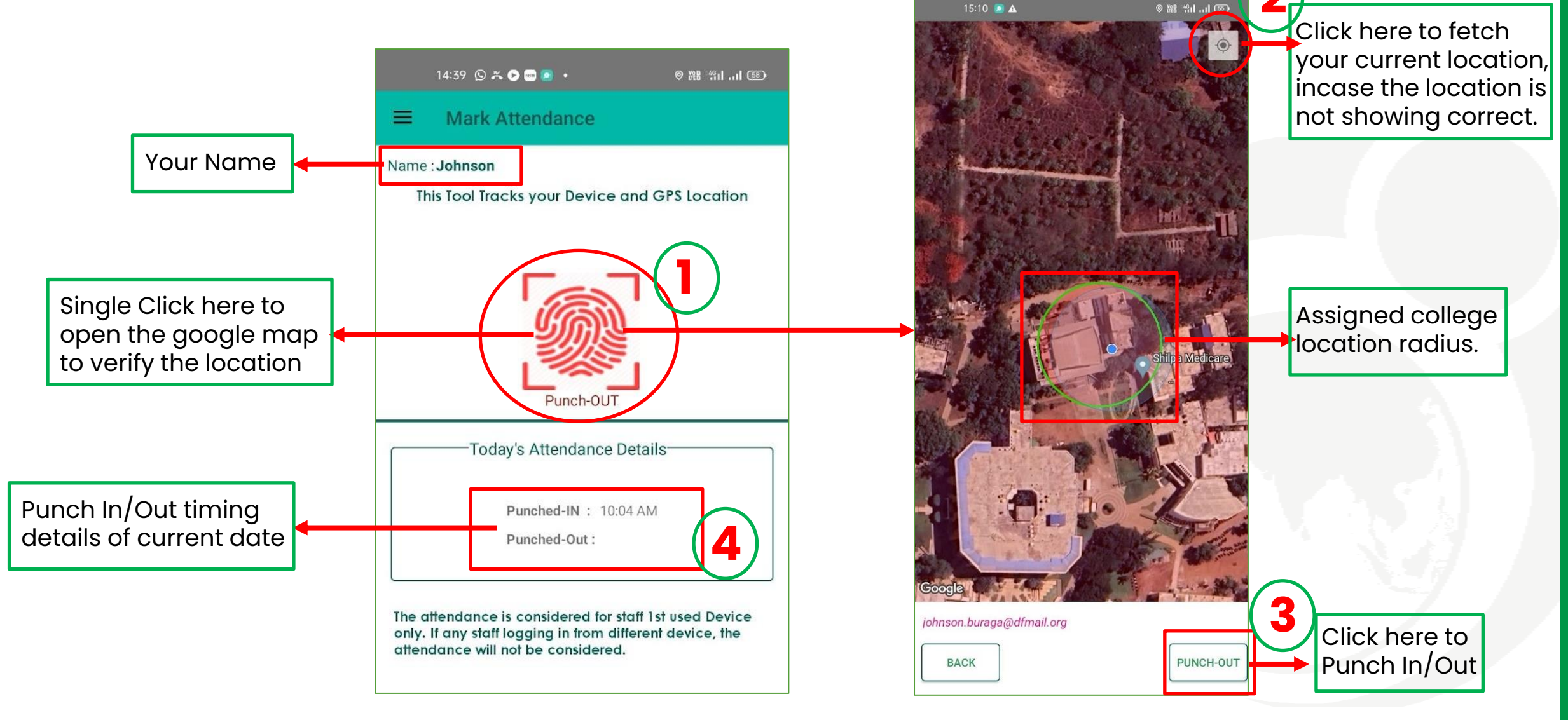

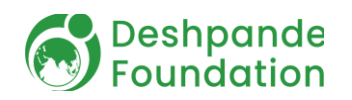

#### **MENU OPTIONs:**

Click on the 3 lines icon = on the top left corner from main screen to get the menu list for further action:

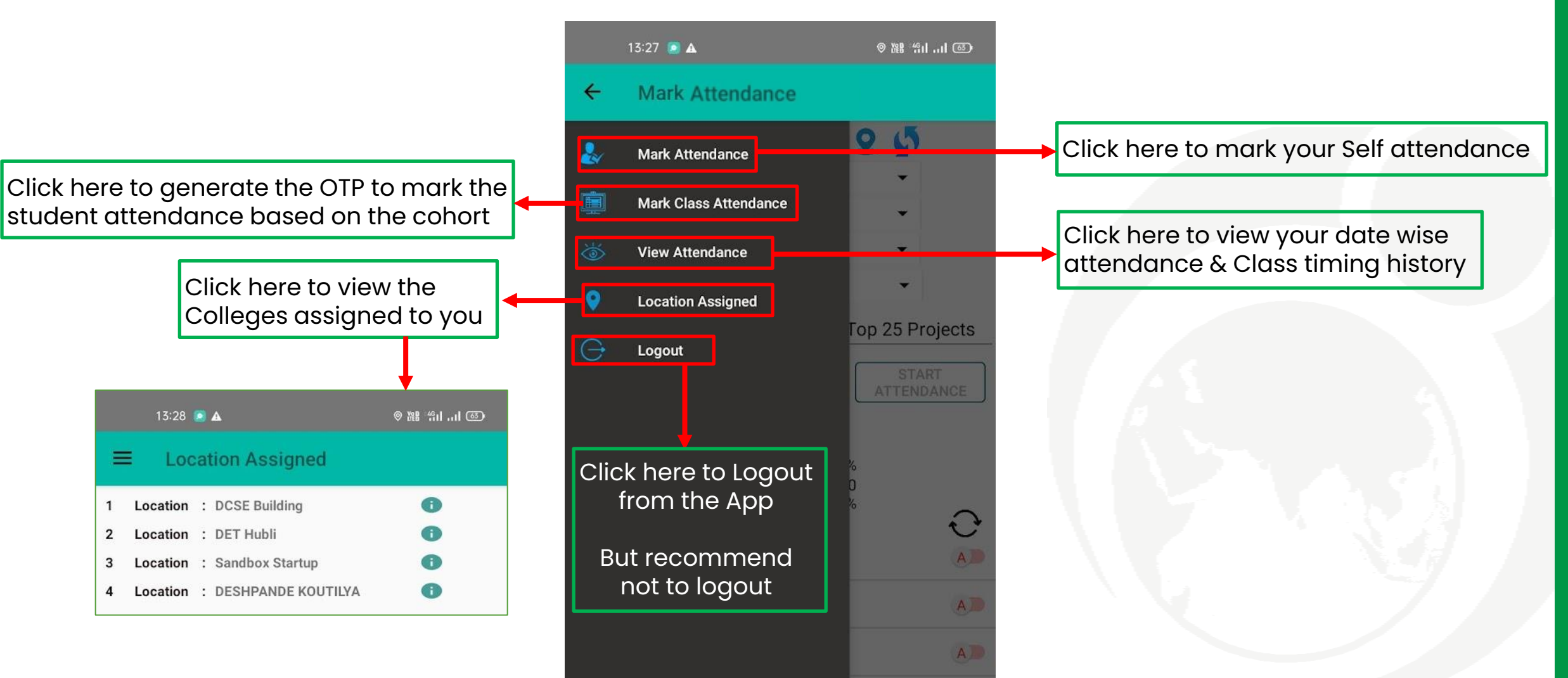

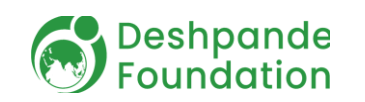

#### **STUDENT'S ATTENDANCE**

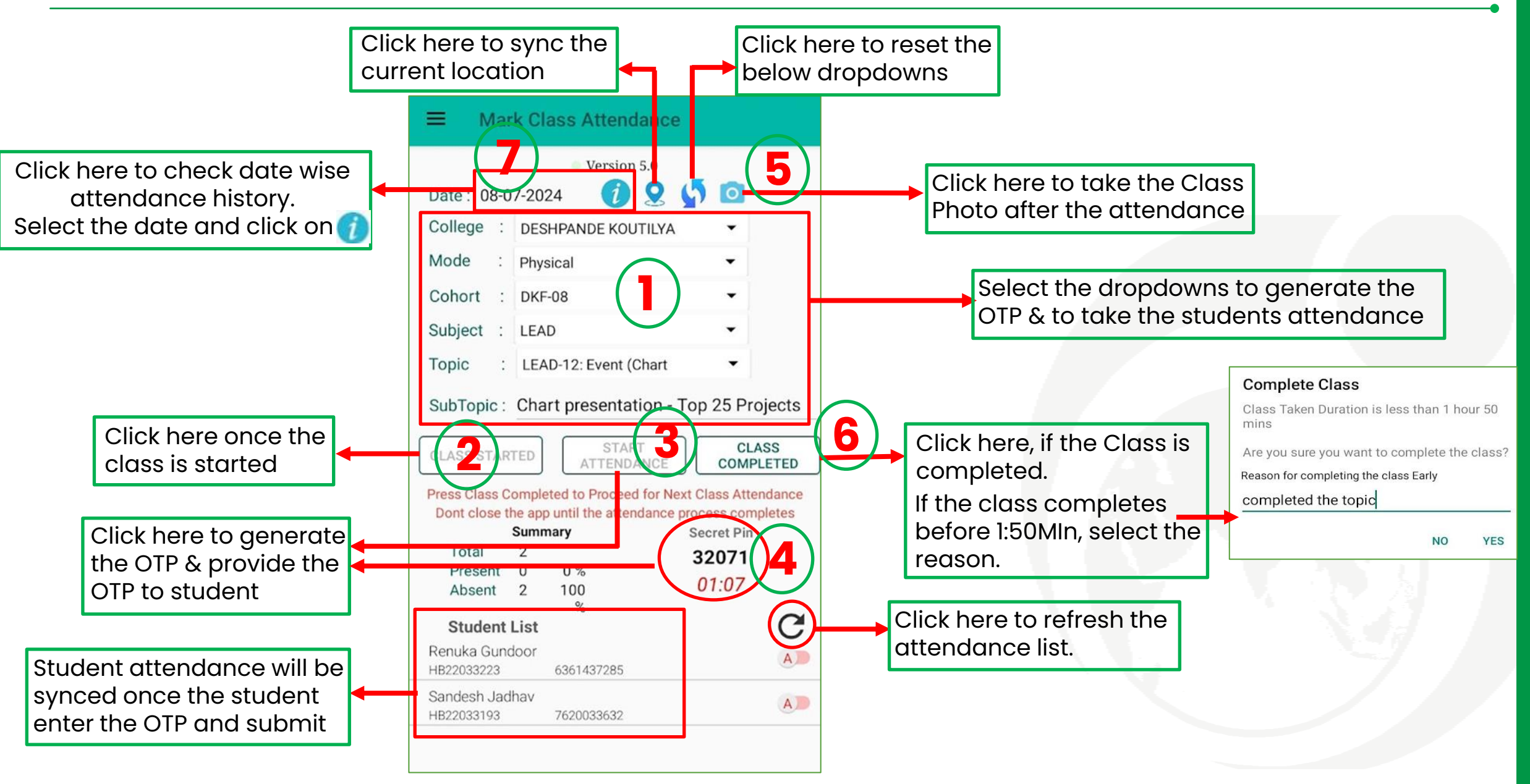

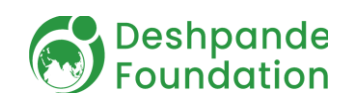

## **CLASS NOT TAKEN**

If the Class has not taken, select the Mode as "Not Taken" & select the drop downs for which class you are not taking the class and submit

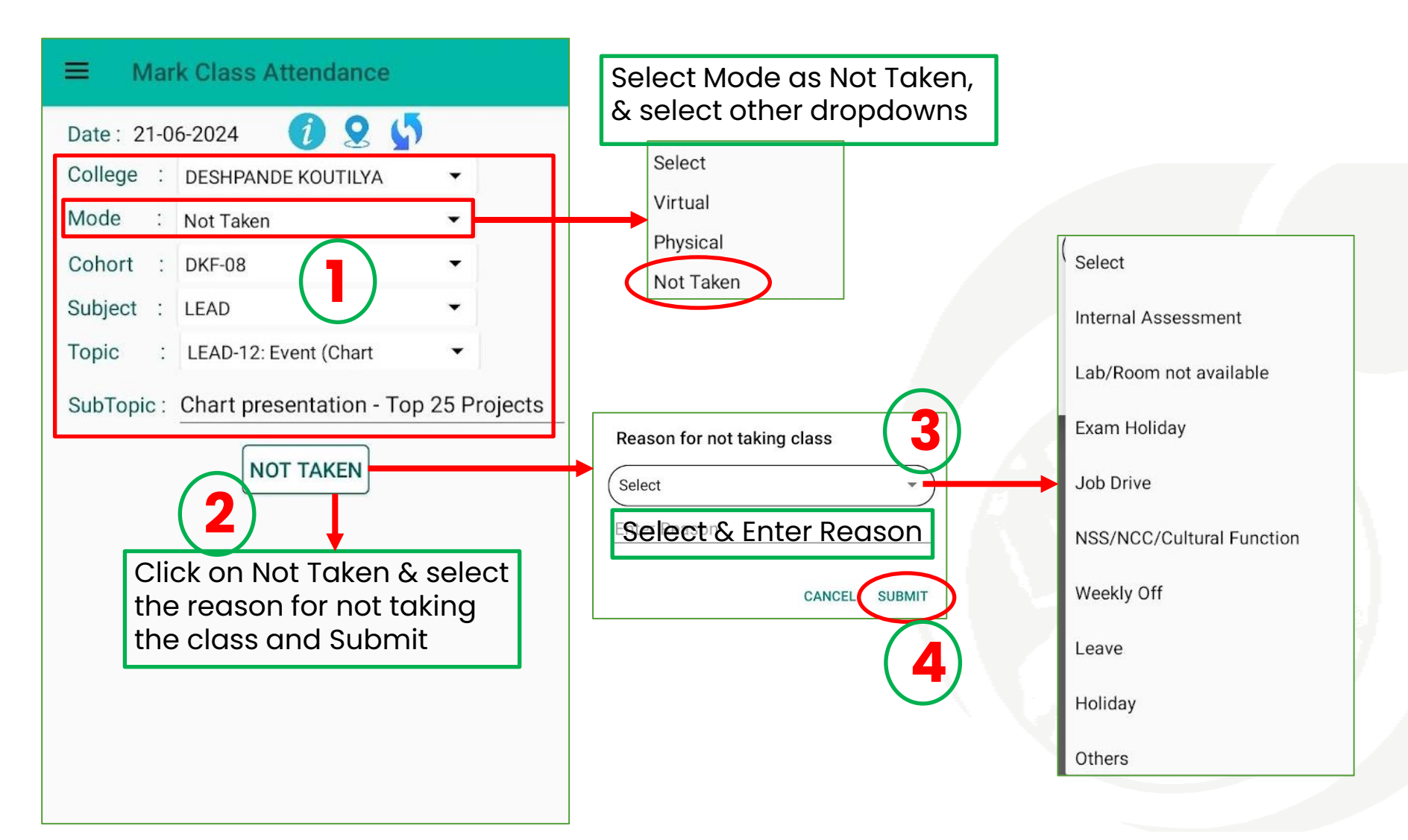

#### MANUAL Attendance (OTP / QR Code)

To take manual attendance, click on 1 to get the student list. Click on student name to send the OTP or scan the QR code from student EZ app screen and capture the attendance.

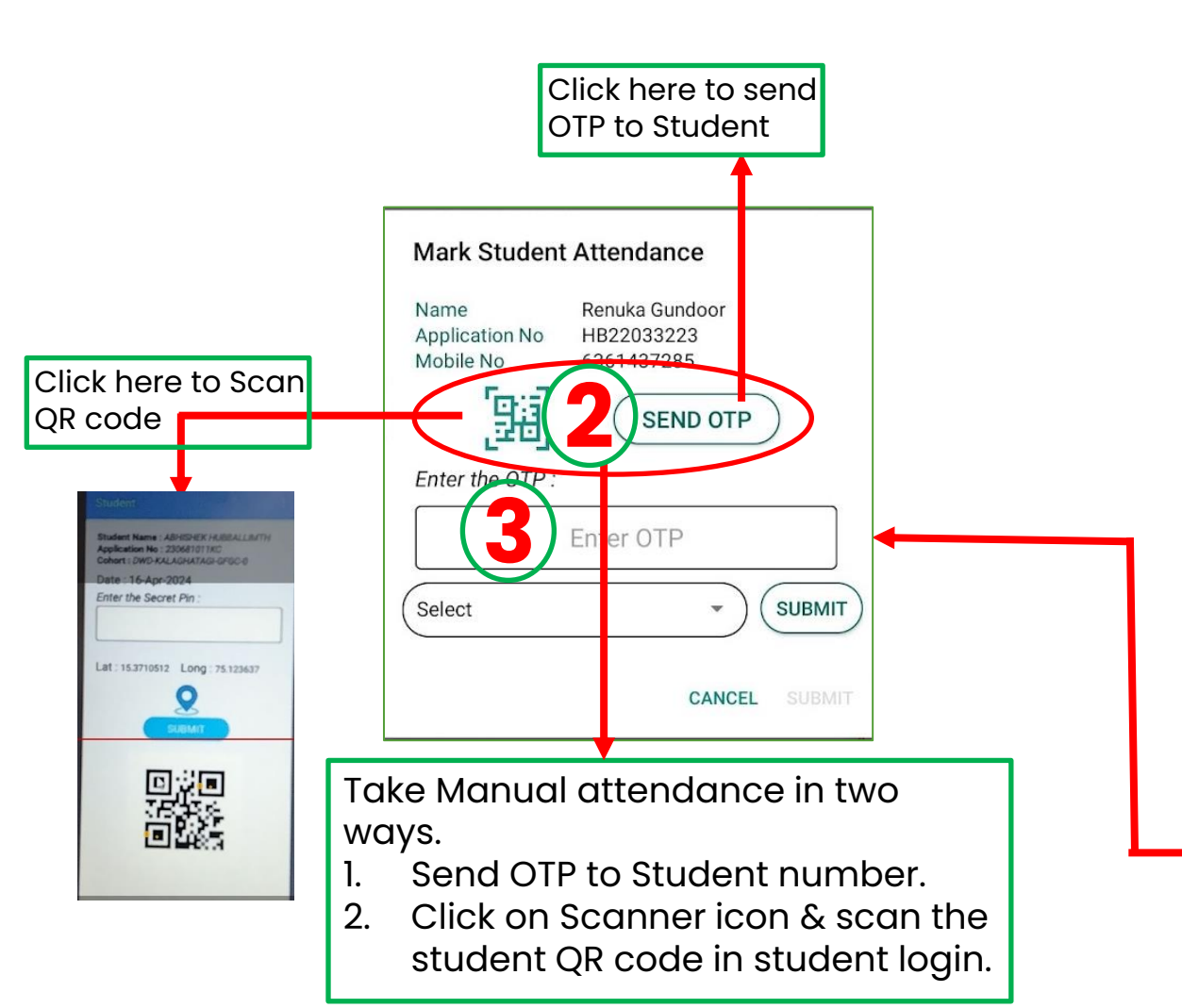

Deshpande Foundation

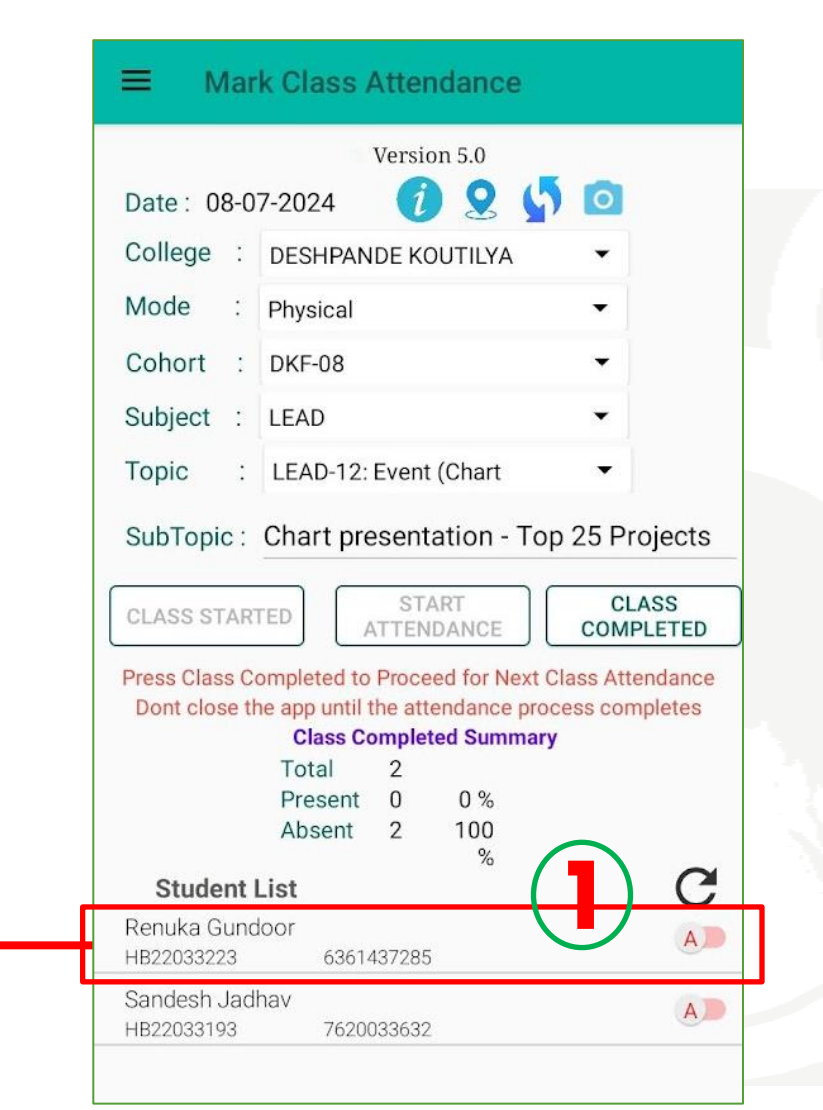

# Manual Attendance in case app is closed & want to take manual attendance.

To take manual attendance, click on 1 to get the student list. Click on student name to send the OTP or scan the QR code from student EZ app screen and capture the attendance.

Deshpande Foundation

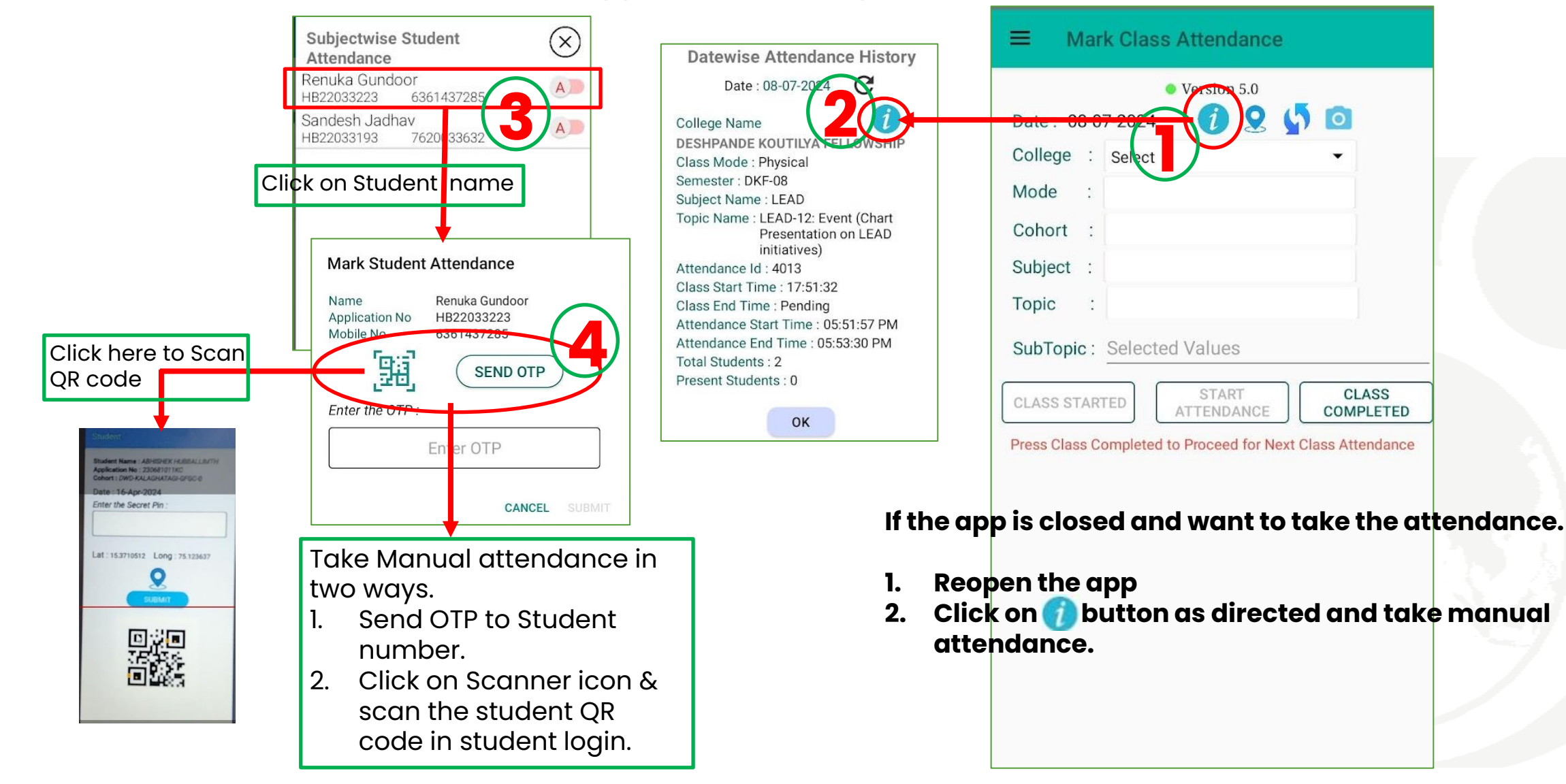

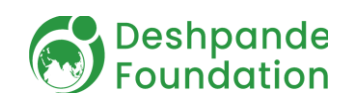

### **ATTENDANCE HISTORY**

Select the Dropdown and select the date and click on 10 to generate the attendance history.

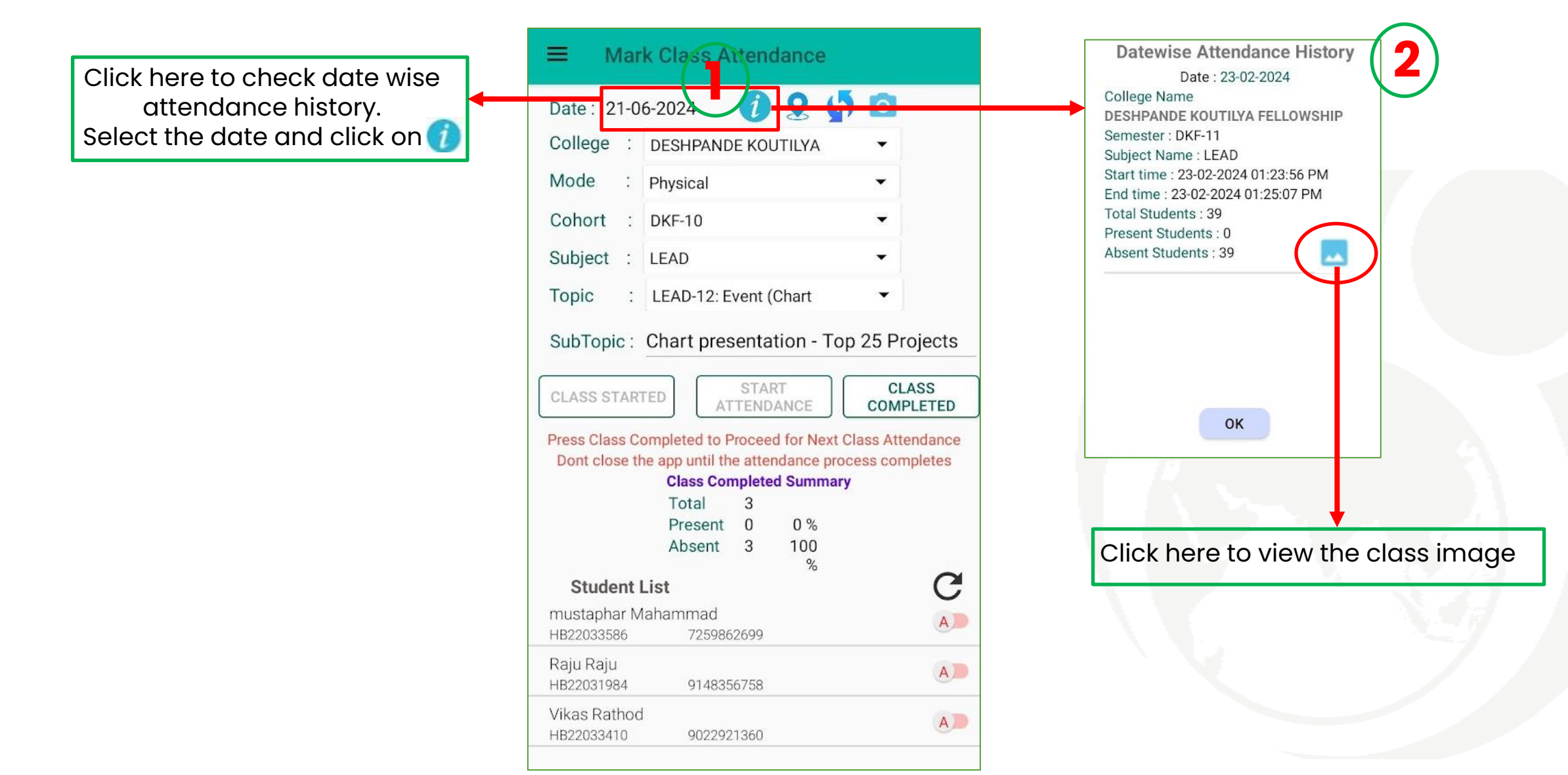

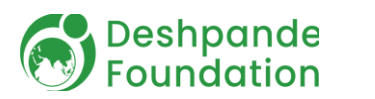

#### **Update Reason if the Student is Absent**

> If the students are Absent for Placement or NCC only, kindly update the student Absent status accordingly.

#### **NOTE:-** If any Student is Absent for sick Leave or other, DO NOT update the absent reason.

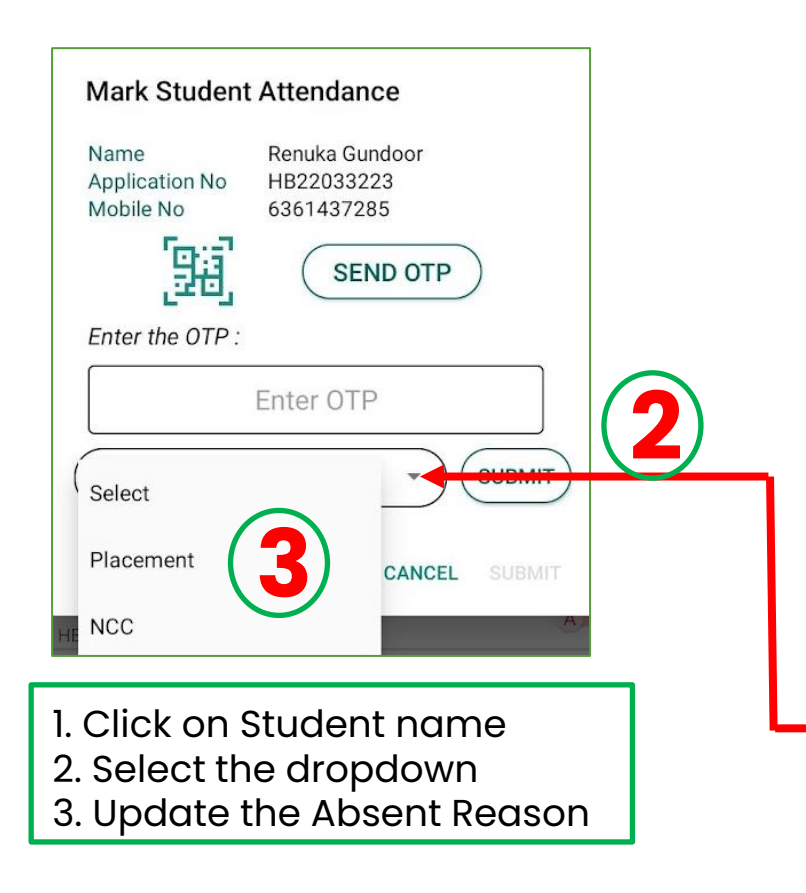

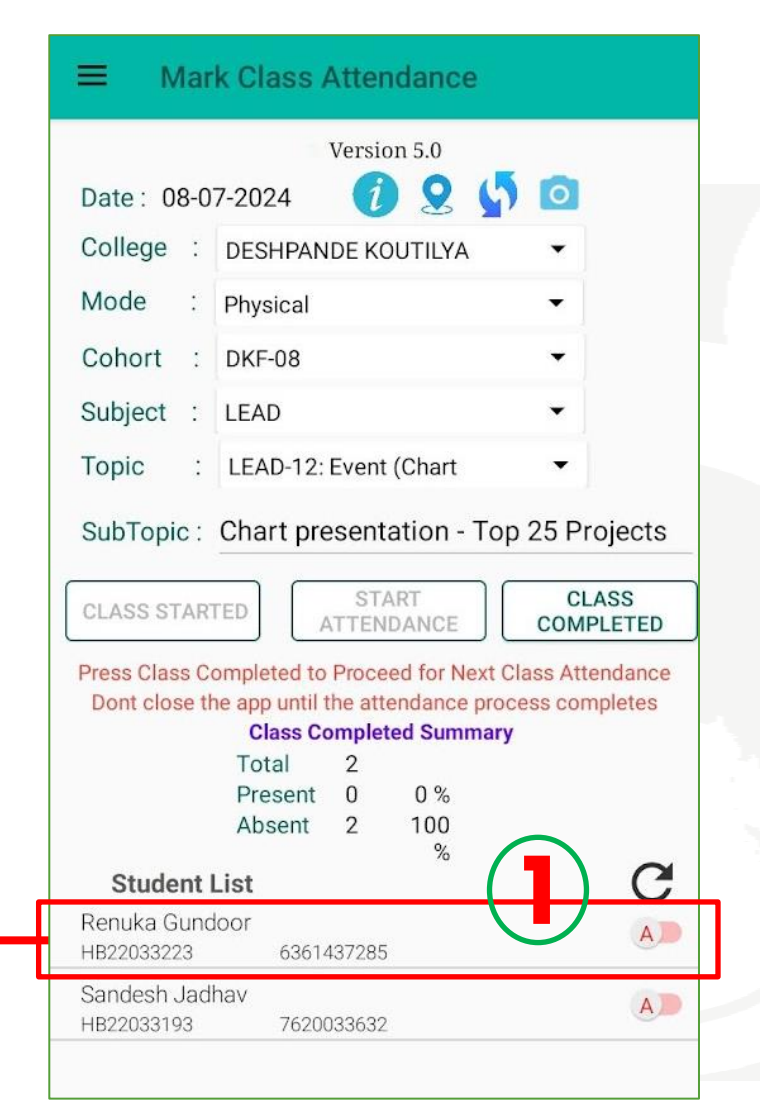